1. เข้าเว็บ e-mail ที่ URL .<u>http://mail.tot.co.th</u>. ใส่ Username และ Password เพื่อทำการ Login เข้าระบบ

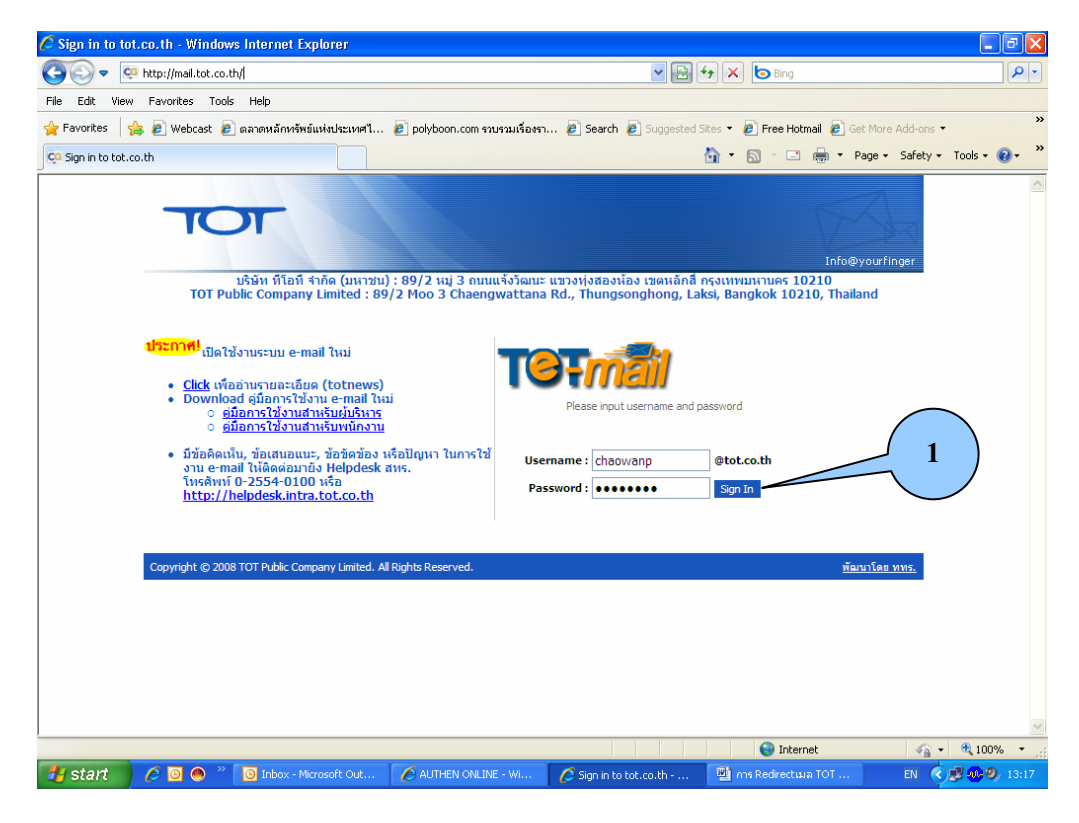

2. เมื่อเข้ามายังหน้าเว็บเมล์แล้ว ให้คลิกที่ Mail Control ก็จะปรากฏหน้าจอตามภาพข้างล่าง

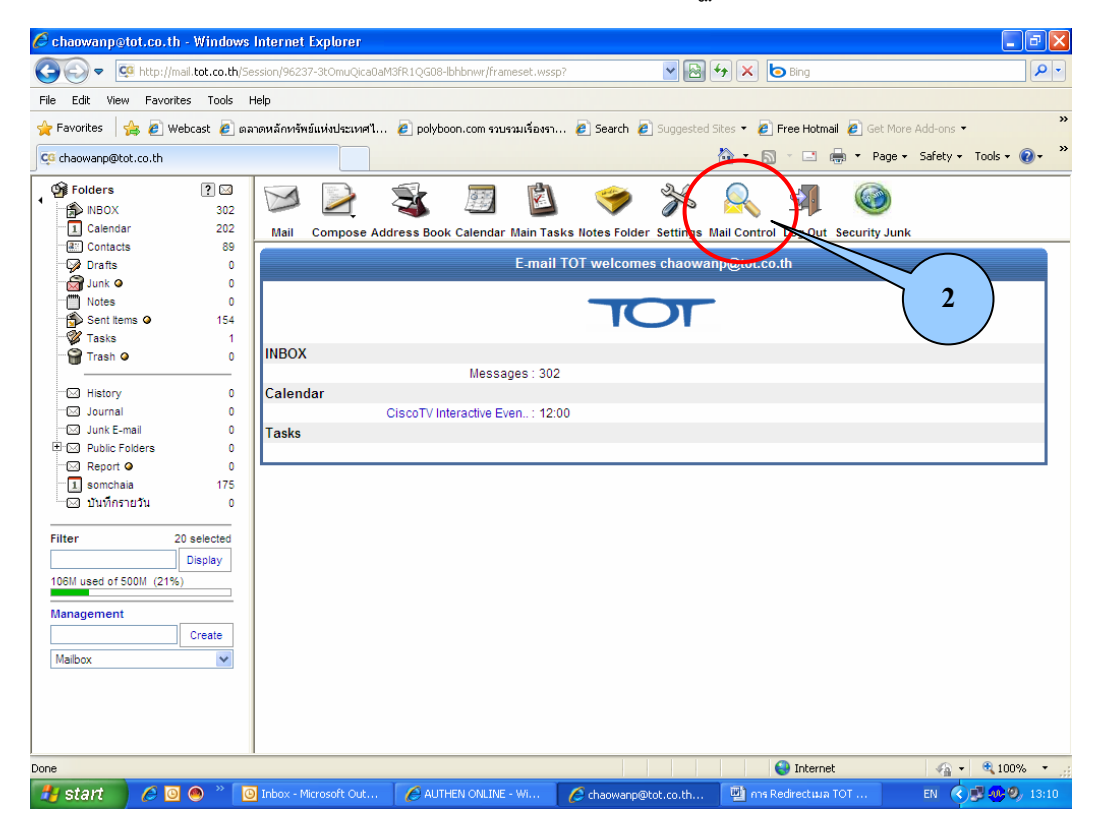

- 3. Click ที่รายการ Enable ให้ขึ้นเครื่องหมาย 🗹
- 4. ที่รายการ Redirect All Mail to ระบุอีเมล์ที่ต้องการใช้หลังเกษียณอายุที่สมัครไว้ในช่องว่าง เช่น

<u>chaowanp@hotmail.com</u>.

| <sup>€</sup> chaowanp@tot.co.th - \ | Windows I     | ternet Explorer                                                                                     |                            |
|-------------------------------------|---------------|----------------------------------------------------------------------------------------------------|----------------------------|
| 🕘 🗢 🔯 http://mail.t                 | tot.co.th/Ses | on/96237-3tOmuQica0aM3fR1QG08-lbhbnwr/frameset.wssp?                                                | - ٩                        |
| File Edit View Favorites            | Tools He      |                                                                                                    |                            |
| 🔶 Favorites 🛛 👍 🖉 Webc              | ast 🔊 oppi    | หลักหรัพข์แห่งประเทศใ 🔊 polyboop.com รวมรวมเรื่องรว 🦓 Search 🖉 Suggested Sites 🔻 🖉 Free Holmail 🦧 ( | Set More Add-ons 🔻         |
|                                     |               |                                                                                                    | Dana - Cafabu - Taala - 💁  |
| cia chaowanp@tot.co.th              |               |                                                                                                    | Page + Sarety + Tools + @+ |
| G Folders                           | ? 🖂           | 🖂 💫 🖈 📰 🖏 🥌 💥 🖂 🚺                                                                                   |                            |
| MBOX                                | 302           |                                                                                                    |                            |
| 1 Calendar                          | 202           | Mail Compose Address Book Calendar Main Tasks Notes Folder Settings Ma 2 ut Securi                  | ty Junk                    |
| Contacts                            | 89            | Mail Redirection ?                                                                                  |                            |
| Drafts                              |               | Enable:                                                                                             |                            |
| Junk 🖉                              | ° I           | Redirect All Mail to:                                                                               |                            |
| Sent tems @                         | 154           | chaowanp@notmail.com                                                                                |                            |
| Tasks                               | 1             |                                                                                                    |                            |
| Trash Q                             | i l           | Preserve To/Cc fields: 🗌 🔰 🤺                                                                        |                            |
| <b>.</b>                            |               | Do not Redirect Automatic Messages:                                                                 |                            |
| History                             | 0             |                                                                                                    |                            |
| 🖂 Journal                           | 0             |                                                                                                    |                            |
| 🖂 Junk E-mail                       | 0             | Jacation Message                                                                                    |                            |
| Public Folders                      | 0             | Enable: 🗌 🔰 5                                                                                       |                            |
| Report O                            | 0             | Ends: 1 🗸 Jan 👻 2007 🗸                                                                              |                            |
| 1 somchaia                          | 175           | Vacation                                                                                            |                            |
| 🖂 บันทึกรายวัน                      | 0             | Message                                                                                             |                            |
| Filter 20 e                         | elected       |                                                                                                    |                            |
| 20 5                                | in law        | Clear 'Replied Addresses' List                                                                      |                            |
|                                     | ispiay        |                                                                                                    |                            |
| 106M Used of 500M (21%)             |               | Junk Mail Control                                                                                   |                            |
| Management                          |               | High probability: Discard 🛛 🛛 Medium probability: Store in Junk 👻 Low probab                        | ility: Store in Junk 💌     |
| C                                   | Create        | Rules                                                                                               |                            |
| Maihov                              |               | Name Driority Delete                                                                                |                            |
| Maluux                              |               |                                                                                                    |                            |
|                                     |               | Delete Marked                                                                                       |                            |
|                                     |               | Add New                                                                                             |                            |
|                                     |               | Name: Create                                                                                        |                            |
|                                     |               |                                                                                                    |                            |
|                                     |               | internet                                                                                            | 🖓 🕶 🤁 100% 💌               |
| 🛃 start 👘 🥭 🔟 🍭                     | D) 👋 🖸        | nbox - Microsoft Out 🛛 🖉 AUTHEN ONLINE - Wi 🛛 🌈 chaowanp@tot.co.th 🛛 💾 การ Redirect 📖 TOT           | EN < 🛒 🧐 🥝 13:1:           |

- ในระหว่างที่ยังสามารถใช้เมล์ ทีโอที ได้นั้น (ใช้งานต่อได้อีก 3 เดือนนับตั้งแต่วันเกษียณอายุ) สามารถระบุ ให้ทำสำเนาเก็บไว้ที่อีเมล์เดิมได้ เพื่อป้องกันเมล์สูญหาย โดยทำการ Click ที่รายการ Keep a Copy ให้ ขึ้นเครื่องหมาย
- 6. Click ที่เครื่องหมายถูก เพื่อเก็บค่าต่าง ๆ ที่ตั้งไว้ (และคลิกทุกครั้ง เมื่อมีการเปลี่ยนแปลงการตั้งค่าใด ๆ)

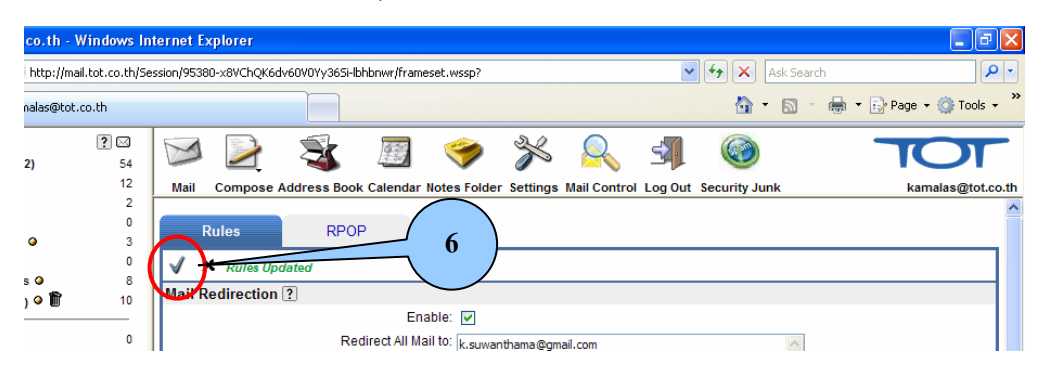

ทั้งนี้เมื่อมีผู้ส่งเมล์มาที่ Mail TOT: <u>.chaowanp@tot.co.th</u>. ระบบก็จะทำสำเนาเก็บไว้ และส่ง Mail ฉบับนั้นไปที่อีเมล์ใหม่: .<u>chaowanp@hotmail.com</u>. ด้วย

กรณีที่ท่านเกษียณอายุไปแล้ว หรือ ไม่ได้ใช้ Mail TOT ในการติดต่อกับลูกค้า ขอแนะนำว่าไม่ต้อง ทำข้อ 5 เพื่อความสะดวกในการ Check Mail จากที่ใหม่เพียงแห่งเดียว